# 高雄市文德國小數位內容使用平台 操作手册

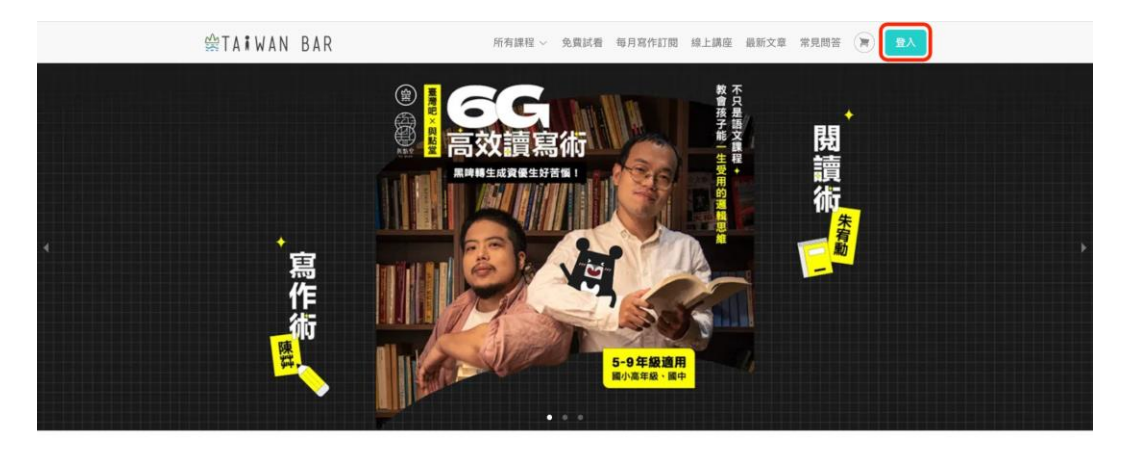

所有課程

 $\bigcirc$ 

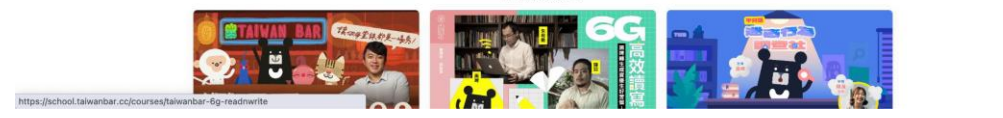

- 請點選圖片或下方網址開啟: <u>https://school.taiwanbar.cc/</u>
- 開啟後點選右上角「登入」按鈕

| 大抓周學院                                         |                   |
|-----------------------------------------------|-------------------|
| 為孩子補足「學校沒有較,但是很重要」的知識,幫助孩子安身<br>立命,具備「未來競爭力」。 |                   |
| 登入                                            | 沒有帳號? <u>立即註冊</u> |
| G 使用 Google 帳號                                |                   |
| ④ 使用 Facebook 帳號                              |                   |
| ☑ 使用 LINE 帳號                                  |                   |
| 或                                             |                   |
| 電子信積*                                         |                   |
| your-email@email.com                          |                   |
| 密碼 *                                          |                   |
| ***                                           | ø                 |
| □ 記住我                                         |                   |
| 登入                                            |                   |

#### • 請輸入帳號密碼進行登入

(小提醒)帳號密碼請洽詢資訊執秘

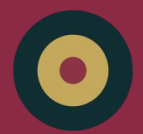

## 高雄市文德國小數位內容使用平台 操作手册

- 點擊右上角,選擇「學習中心」
- 在學習中心點擊「前往課程」 所有課程 常見問答 官方網站 🛛 我的購買 🗸 學習中心 🚬 街

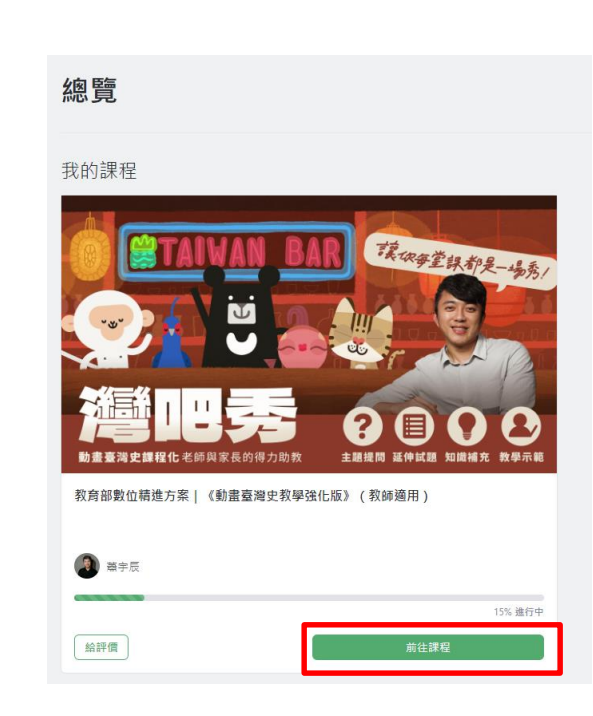

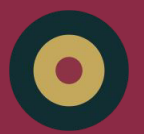

## 高雄市文德國小數位內容使用平台 操作手册

#### • 左邊為影片列表,點擊即可觀看課程影音

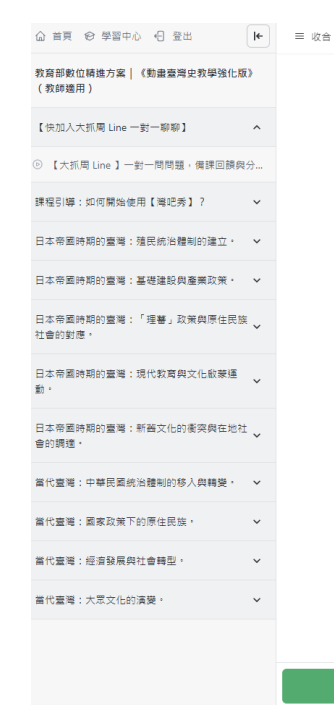

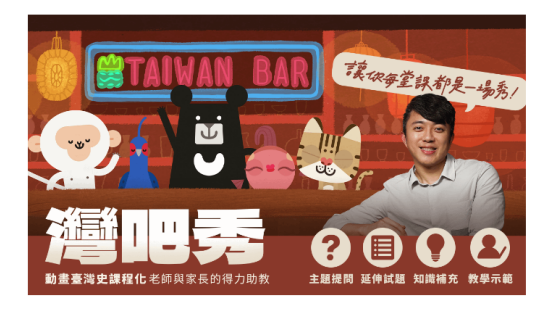

教育部數位精進方案 | 《動畫臺灣史教學強化版》 (教師適用)

#### 教育的各個面向 總有著各式各樣的煩惱

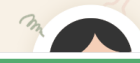

開始觀看 ▶